### How to Camtasia

Presented by Lili Steiner & Judith Slapak-Barski Title V-B, Abraham Fischler School of Education Faculty Retreat Presentation, October 2012

### **Scope of Session**

- + Testimonials
- + Exploring some examples
- + How to record a new Camtasia project
- + Basics of Camtasia editing
- + Publishing
- + Camtasia License

# **Scope of Session**

#### + Testimonials

#### + Exploring some examples

- <u>http://apps.fischlerschool.nova.edu/toolbox/</u> <u>Dissertation/DrKernFindingDissertations/default.htm</u>
- <u>http://apps.fischlerschool.nova.edu/toolbox/video/</u> video/instructional/DrRossSocialServicesVideo/ default.htm</u>
- + BASIC tutorial on the basic process for creating a video.
  - + Camtasia records all activity on the screen within the selected recording area.

### How to record a new Camtasia project

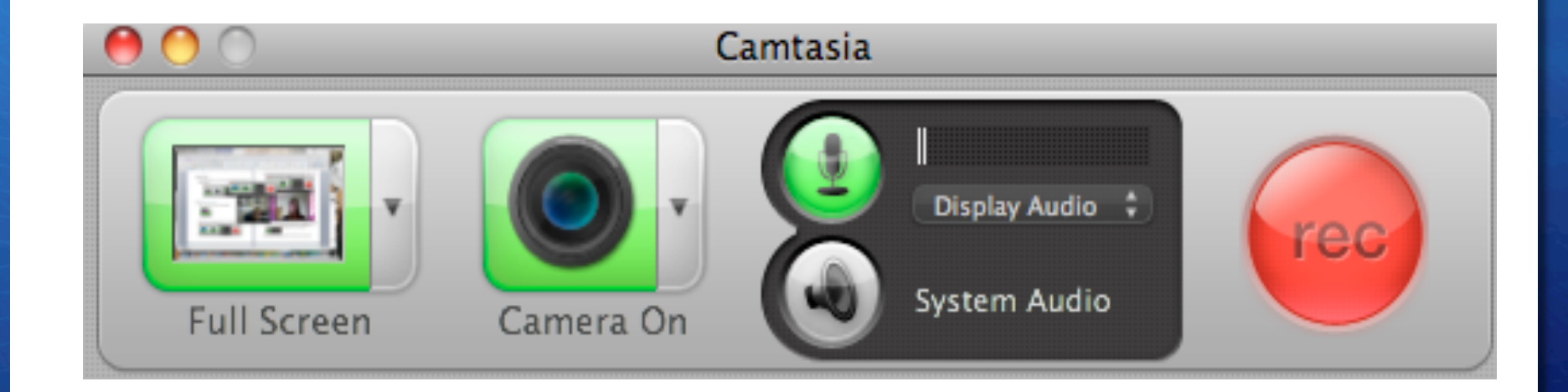

## Choices, choices, choices

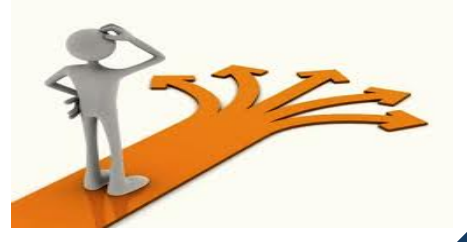

#### STEP 2: SELECT CAMERA OPTIONS (camera "on" or "off")

- 1. If the camera is "off", click on the arrow to enable camera video, and select "display isight": Camera Off Camera Off Cystem Audio
- 2. You will see that now the camera is "on"

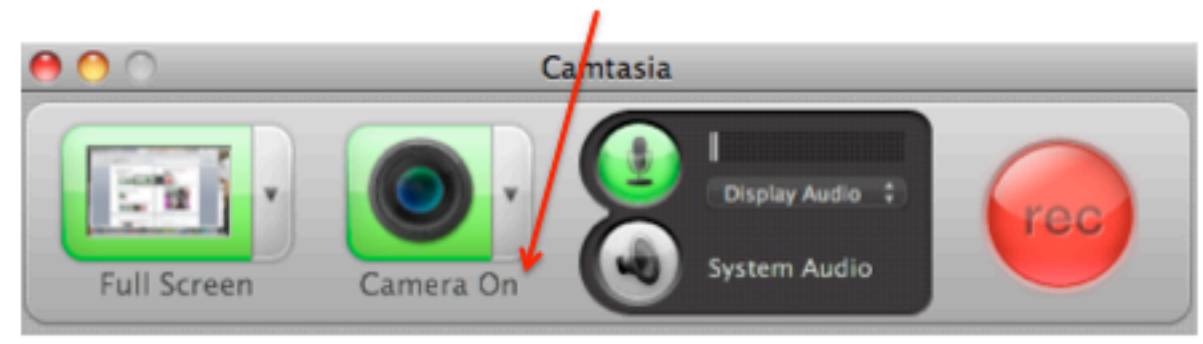

### **Basic Editing in Camtasia**

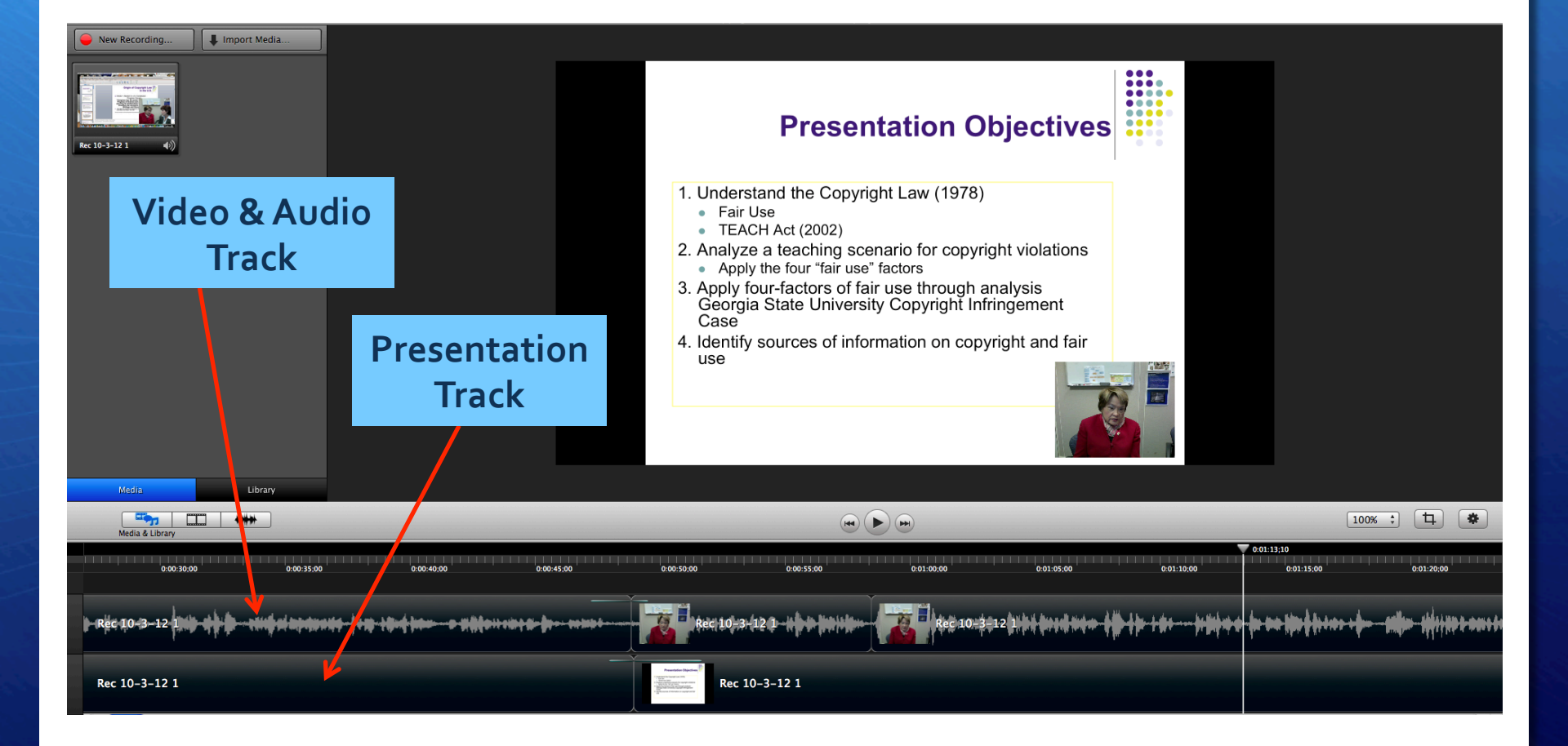

# **Publishing a Camtasia Project**

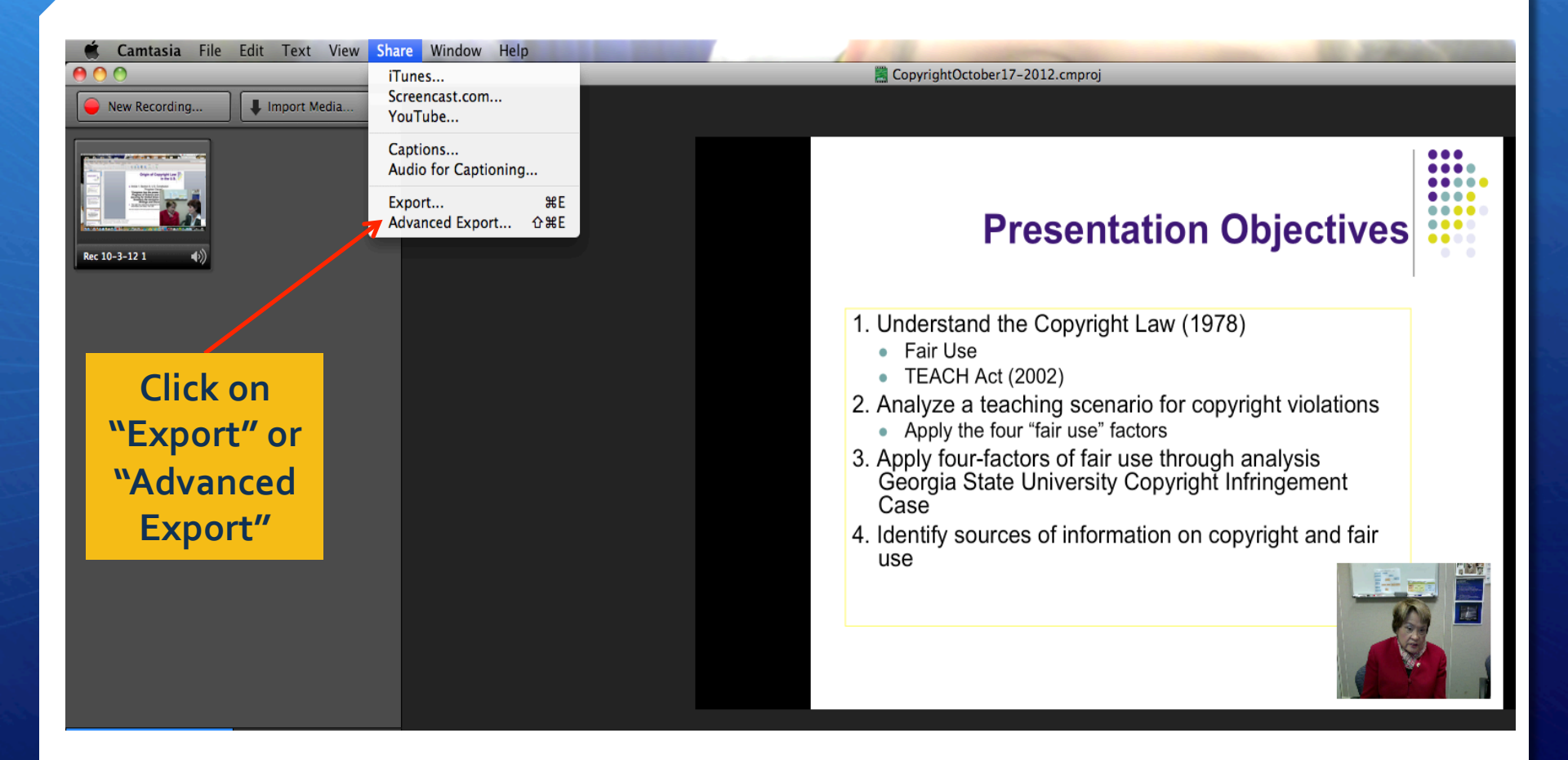

### Next, for additional tutorials: Find Tutorials @ the Faculty Toolbox

#### Access the Faculty Support Portal @:

#### http://www.fischlerschool.nova.edu/Login?from=/faculty-support-portal

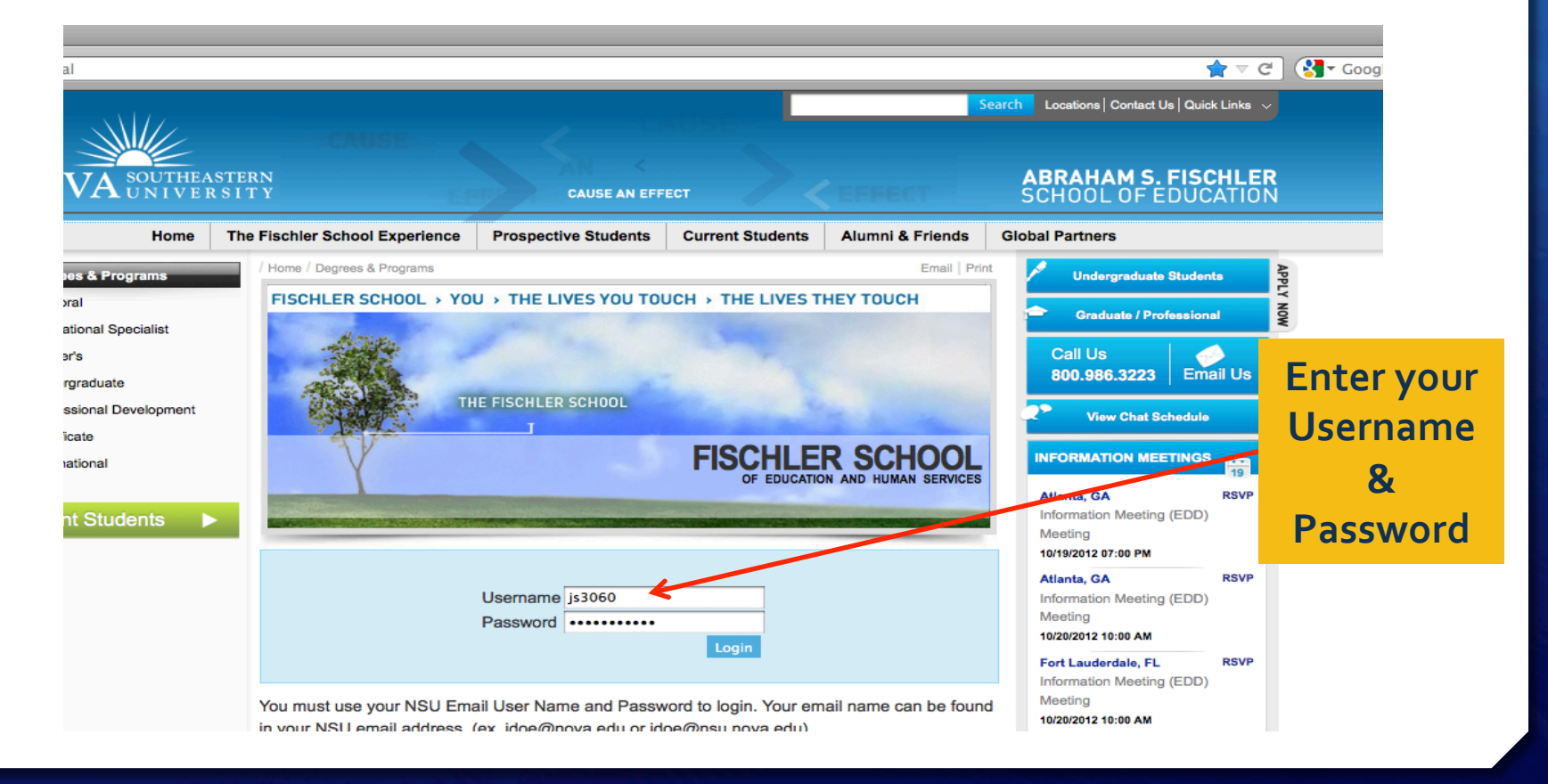

#### Find Tutorials (a) the Faculty Toolbox

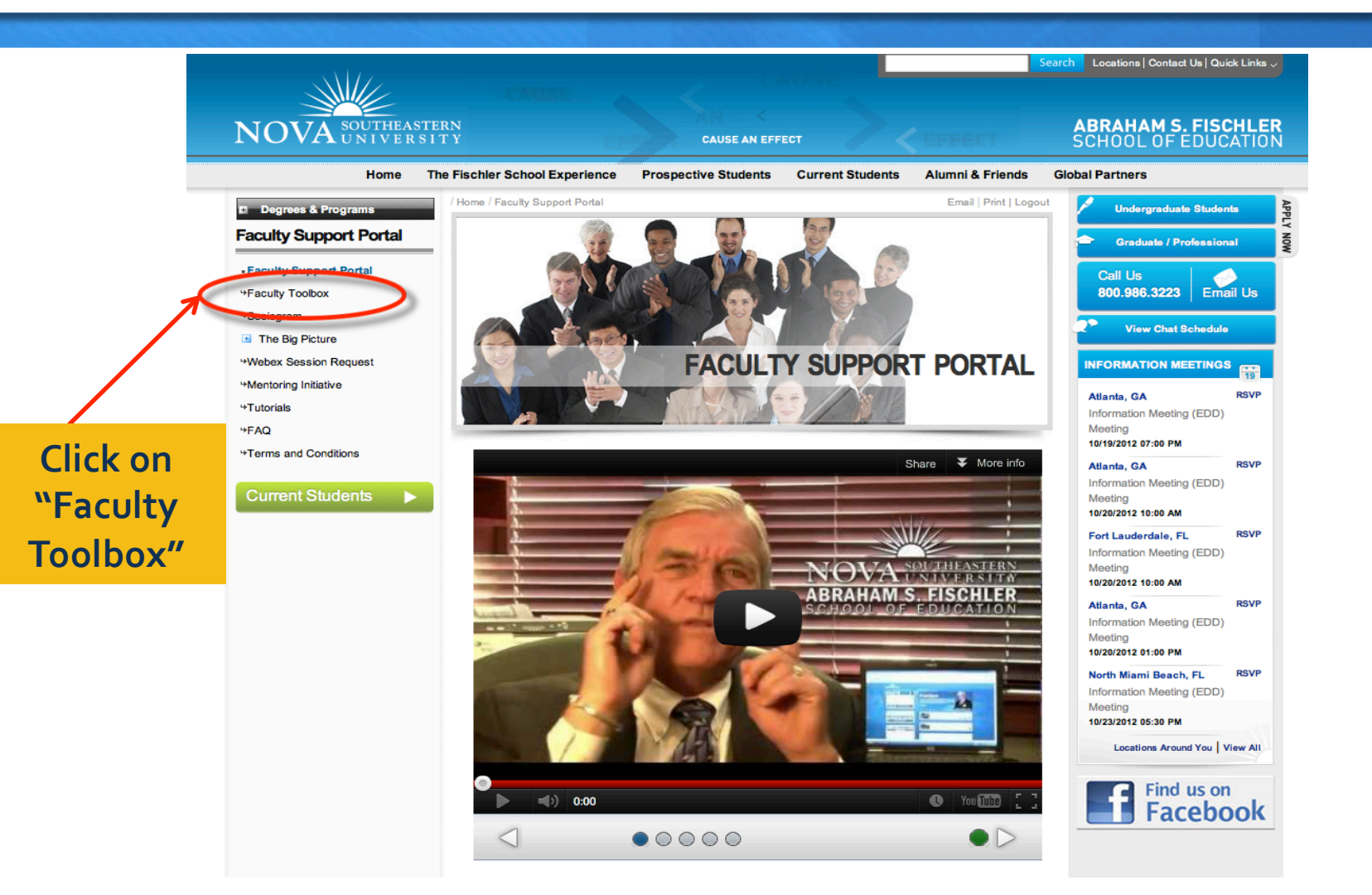

#### Find Tutorials (a) the Faculty Toolbox

|                                        | TitleV-B Faculty Toolbox                                           |   |                     |                                                                                                    |
|----------------------------------------|--------------------------------------------------------------------|---|---------------------|----------------------------------------------------------------------------------------------------|
|                                        |                                                                    |   |                     | \$                                                                                                    |
|                                        |                                                                    |   |                     |                                                                                                    |
|                                        |                                                                    |   | Best Practices      |                                                                                                    |
|                                        | FISCHLER SCHOOL<br>Faculty Toolbox Links to Internet Presentations |   |                     | et Presentations                                                                                                    |
|                                        | Home                                                               |   |                     | "Introduction to Crafting Questions for On-line Discussions"<br>Posted by Dr. David Graf                                                                                                    |
|                                        | Instructional Software                                             | > | Blackboard          | e in the second second se |
| /                                      | Videos<br>Instructional Products                                   |   | Articulate<br>Prezi | s <u>Tsunami" &amp; "Harvard and M.I.T. Team Up to Offer</u><br>Courses"                                                                                                    |
| Click on<br>Instructional<br>Software" | Best Practices                                                     |   | Elluminate          | w York Times, May 2012                                                                                                    |
|                                        | Tutorials                                                          |   | Camtasia            | Brooks, Contributed by Dr. Robert Hill                                                                                                    |
|                                        | TitleV-8 Documents                                                 | > | <b>7</b>            | Millenials<br>Posted by Robert Hill                                                                                                    |
| On "Tutorials"                         |                                                                    |   |                     | What's all the fuss over the flipped classroom?<br>Created by Echo360                                                                                                    |
|                                        |                                                                    |   |                     | Changing Education Paradigms<br>RSA Animate - Changing Education Paradigms                                                                                                    |
|                                        |                                                                    |   |                     | Personal Learning Networks<br>Created by Regent's University, Center for Teaching and Learning                                                                                                    |
|                                        | ) 🌄 📸 🛠 🎸 🖬                                                        |   | 2 🄁 🚺               | X 🥥 🕻 🚯 😪 🔁 📴 💓 📓 🕅 🥸 💷 🥸                                                                                                    |

#### **Questions & Comments**

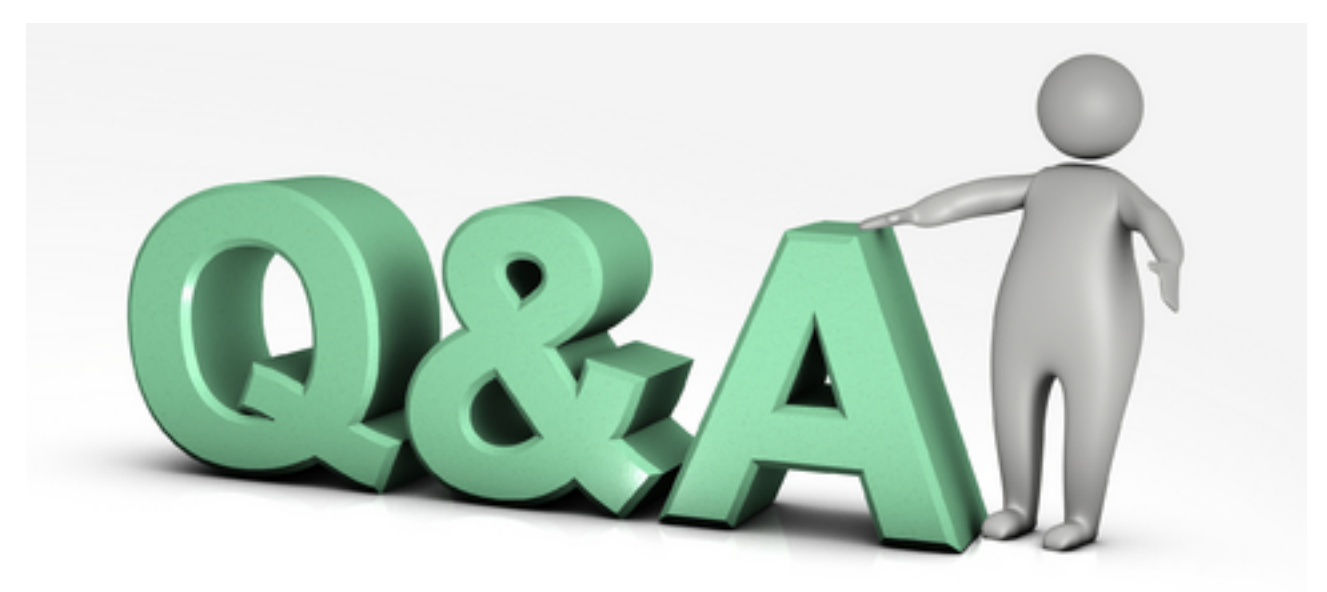

+ Lili Steiner: <a href="https://www.isteiner@nova.edu">lsteiner@nova.edu</a>

+ Judith Slapak-Barski: js3060@nova.edu